# ADMINISTRATION OF THE NEW ACCESS RIGHTS FUNCTIONALITY ON eFILING

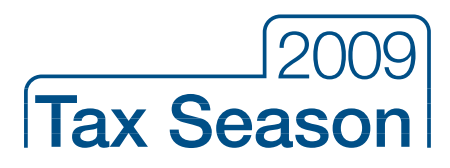

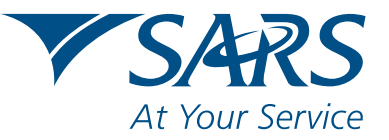

www.sars.gov.za

# Contents

| 1. | INTR | RODUCTION                   | 2 |
|----|------|-----------------------------|---|
|    | 1.1  | The Current Setup           | 2 |
|    | 1.2  | The New Setup (With Groups) | 3 |

| 2. | HOV | V DO I USE THE NEW FUNCTIONALITY                   | . 4 |
|----|-----|----------------------------------------------------|-----|
|    | 2.1 | Confirming / Setting your Default Organisation     | . 4 |
|    | 2.2 | Setting up Unique Groups                           | . 5 |
|    | 2.3 | Linking Users to Unique Groups                     | . 6 |
|    | 2.4 | Linking Taxpayers to Unique Groups                 | . 7 |
|    | 2.5 | Switching over to new Access Rights Functionality  | . 7 |
|    | 2.6 | Adding new Users and Linking them to Unique Groups | . 8 |
|    | 2.7 | Merging of different Profiles                      | . 8 |

| 3. | HOW | V TO DELETE A TAX USER / PAYER ON eFILING | 10 |
|----|-----|-------------------------------------------|----|
|    | 3.1 | Delete a Tax User                         | 10 |
|    | 3.2 | Delete a Taxpayer                         | 12 |
|    |     |                                           |    |

| 4. | GENERAL                    | 13 |
|----|----------------------------|----|
| 5. | FREQUENTLY ASKED QUESTIONS | 13 |

# **1.INTRODUCTION**

The **eFiling System** has been enhanced to allow Tax Practitioners and representatives to better manage their taxpayers and tax users in a more user friendly manner.

The enhanced functionality is accessible to existing tax practitioners and organisational representatives as well as to users registering for the first time.

The new functionality includes the following features:

- The creation of groups and assigning of tax payers and users to these groups.
- New tax users and taxpayers can easily be added to the groups; the rights will automatically be assigned to the users based on those groups.
- Managing tax users' authorization levels and user roles within specific groups.
- A new organisation that links all users and taxpayers.
- User friendly interface.
- Drag and drop the tax users across groups with different authorization levels.

### 1.1 The Current Setup

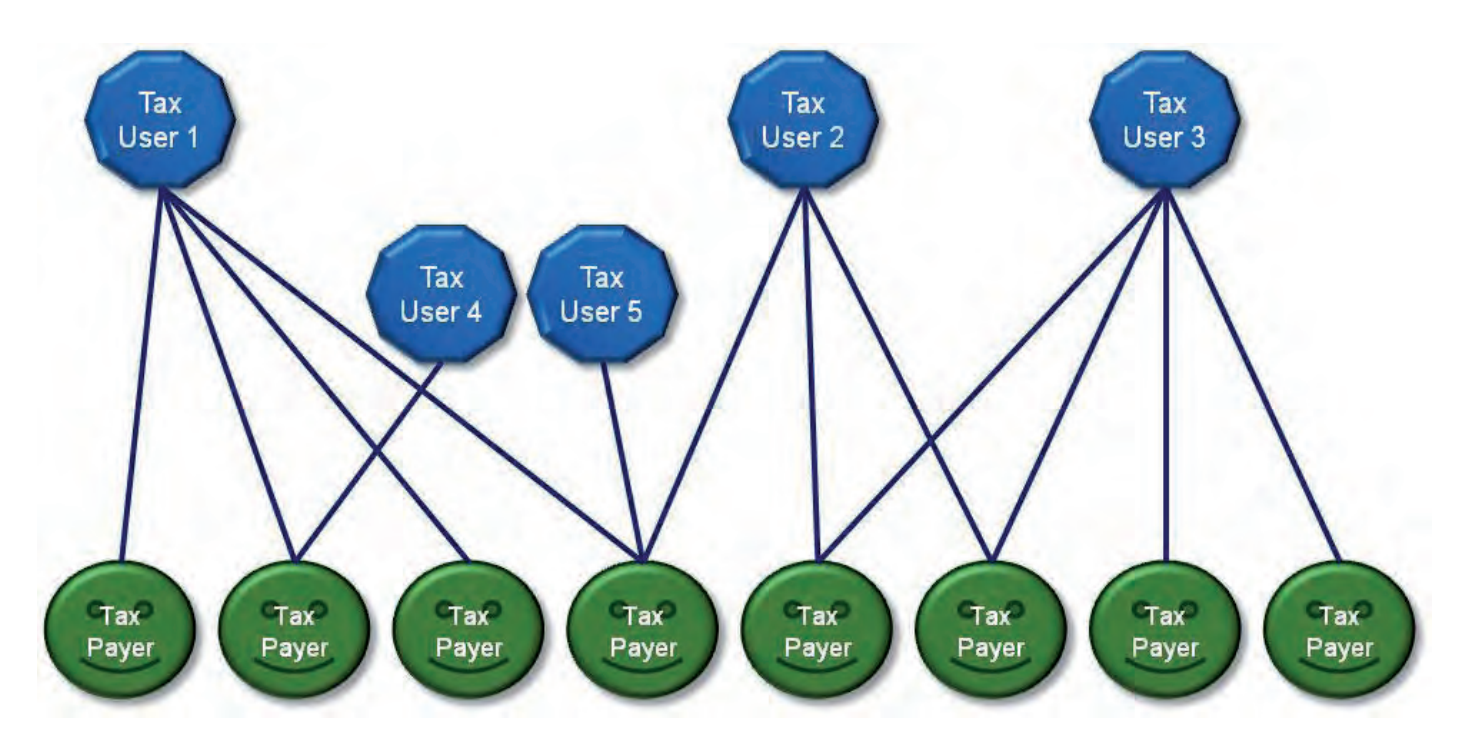

### The Problem:

Tax User 1, in the example above, is the original organisation administrator who has created other users as well as two administrators Tax User 2 and Tax User 3. The problem arises when these administrators add tax payers (the four on the right) without granting rights to the original administrator. These new tax payers are therefore not visible to the administrator Tax User 1. This is not ideal in any tax practice or organisation that manages multiple tax entities. Should either Tax User 2 or Tax user 3 leave the organisation without sorting out the access rights, a problem emerges.

## 1.2 The New Setup (With Groups)

In the new organisation setup, users are no longer granted rights to tax payers at the tax payer level, but rather at a group structure, as reflect in the diagram below. This grouping allows users to be linked to tax payers via the group structure, allowing for better and easier control.

The steps to begin using the new structure are based on assigning the right default organisation to the default admin group. The list of users and taxpayers need to be confirmed as being correct. After this the correct rights can be granted by create the appropriate grouping in line with the way the organisation works. The example below explains how to setup the main elements of the new organisation structure.

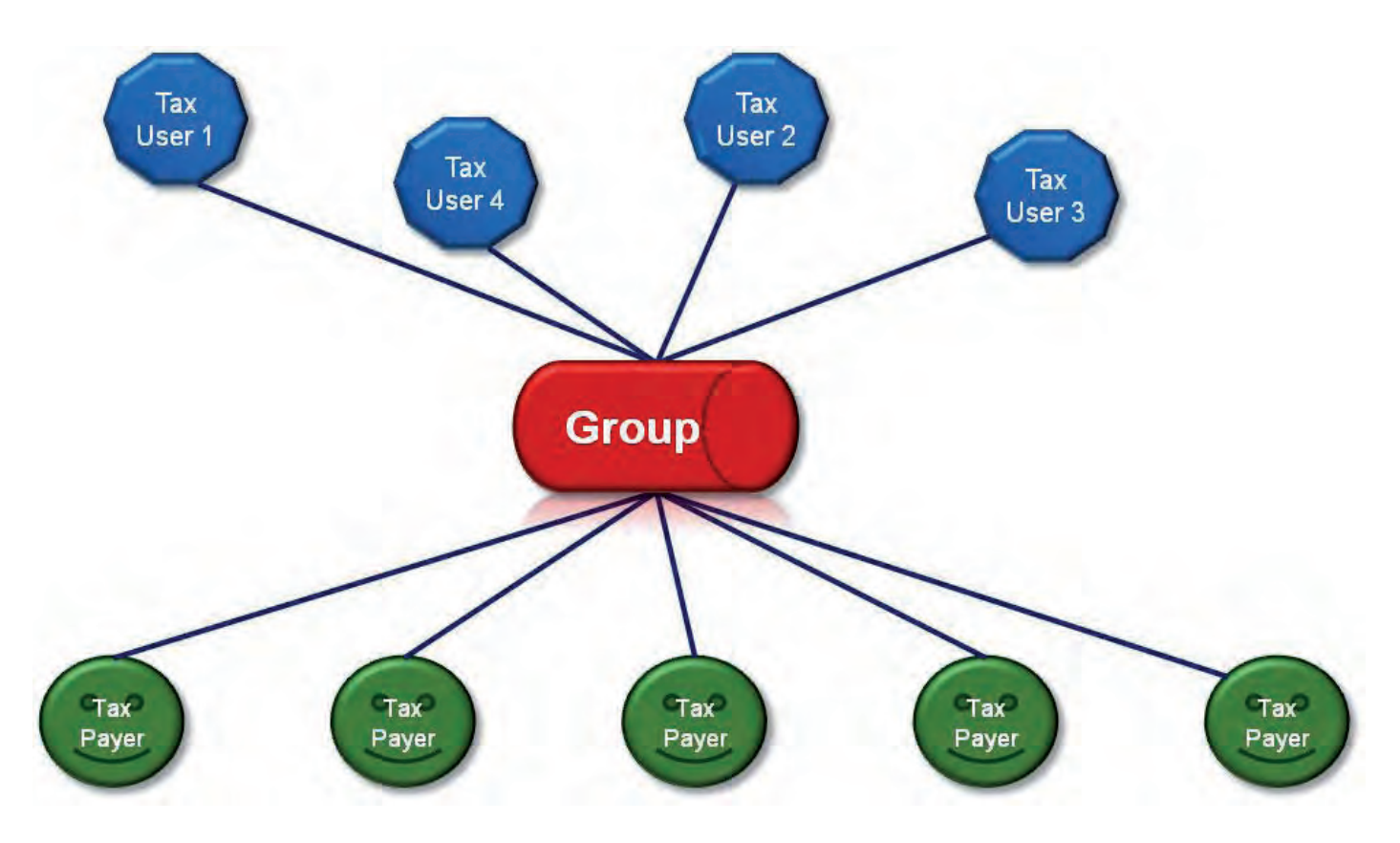

### Example:

J van Der Merwe works for ABC Tax Consultants and is responsible for setting up the access rights for J Kruger, S Singh and D Phiri:

- ABC Tax Consultants is the Holding Company
- J van Der Merwe is the Tax User; and
- J Kruger, S Singh and D Phiri are the Taxpayers.

For existing tax practitioners, a **default organisation** was created under your profile.Please log on to your profile to confirm that this is your correct organisation.

For new registrations the registered tax user is the default admin user for the organisation which was registered.

By default this admin user is linked to an 'AdminDefault' group with full authorization level, and is able to:

- Setup new groups and register other tax users from his/her organisation
- Assign specific authorization levels and user roles to these new tax users, as well as
- The registration of new taxpayers and assigning them to new groups which were setup.

# 2.HOW DO I USE THE NEW FUNCTIONALITY

The rest of this guide will explain how you should go about configuring the new groups, assigning the users to the groups and then how to assign taxpayers and access rights to groups.

Firstly, go to the SARS eFiling website, www.sarsefiling.co.za, and log in under your profile.

# 2.1 Confirming / Setting your Default Organisation

----

As part of the new functionality a default organisation was created for each user. Follow the steps below to confirm your default organisation or to change your default organisation.

. . . .

| rganisation<br>ulk Registration                                                              | Organisation Access Rights Overview                                                                                                    | 2                                                                                                    |
|----------------------------------------------------------------------------------------------|----------------------------------------------------------------------------------------------------|----------------------------------------------------------------------------------------------------|
| dmini resporta<br>lanage Groups<br>trganisation Setup<br>preciai Linka<br>Anour seconsecores | Registration Name: Mr mk kucznijerczyk<br>Registration Number 123456799042<br>Total Number Of Users: 32<br>Total Number Of Taxpayers: 39 | Chinge Representative Organisation<br>You are currently a representative for the organisation reflecting on the left.<br>To change this organisation, please select a different one from the Taxpayer List' box which is<br>located alongside the top menu of this screen. The details will then be populated below.<br>Organisation Name: BALE-PETRUS TRADING AND PROJECTS<br>Registrytion Number: 2007/128748/23<br>To confirm the change and to apply your new representing organisation, please select the button<br>below.<br>Set As Organisation<br>Mate: If you cannot find you<br>the 'Register New' menu or 30 noting organisation in the 'Taxpayer List' box above, please us<br>the 'Register New' menu or 30 no first update this organisation against your profile. |
| Confi<br>here i<br>holdin                                                                    | rm that the entity displayed<br>is the organisation / main<br>ng company for this profile                                                | If you wish to change your default organisation,<br>then select the applicable one from the<br>'Taxpayer List' above and then click on the 'Set<br>As Organisation' button                                                                                                    |

A Group is a logical way to cluster taxpayers together so that you can manage them in an easy way. You can configure the groups any way you feel appropriate for your organisation:

- Groups can be created according to the different partners of the tax practice, with all the taxpayers belonging to one partner in a specific group;
- Groups can be created according to the different regional offices of the organisation, for example all the Pretoria taxpayers can be organised into a Pretoria group;
- Groups can be created according to the different tax types, for example a VAT groups and an Income Tax group;

### Note:

~ . . .

. ..

Keep your group structure as simple as possible. The more elaborate and complex your group structure is, the more difficult it will be to manage.

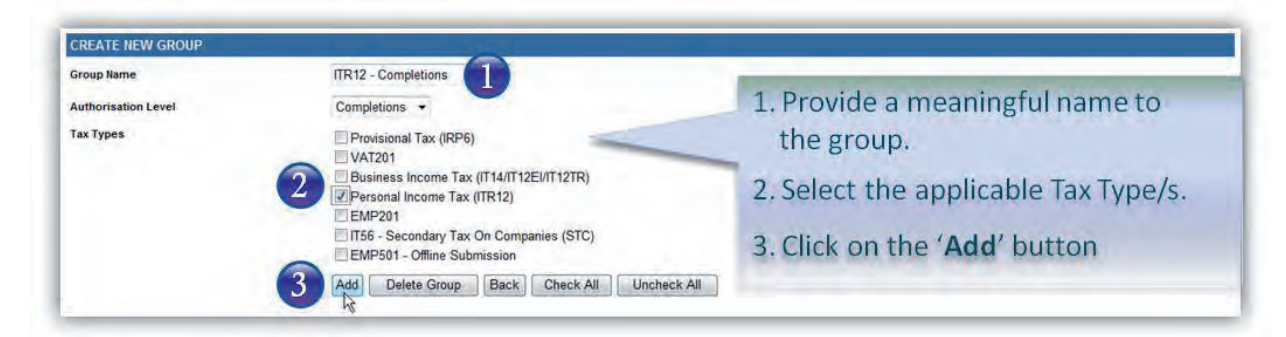

A confirmation message will be displayed once the group has been successfully added.

| roup Name          | Authorisation Level | Open | Taxpayers     | Users        |  |
|--------------------|---------------------|------|---------------|--------------|--|
| TR12 - Completions | Completions         | Open | Manage Payers | Manage Users |  |
|                    |                     | 1    |               |              |  |

To edit the authorisation level of a specific group:

- Click on the 'Open' link alongside the relevant group;
- Edit the authorisation level and tax types.

## 2.2 Linking Users to Unique Groups

| Click on | Organisations | Riahts Groups | Manage Groups | Setup New Groups |
|----------|---------------|---------------|---------------|------------------|
|          | organisations | nights droups | manage Groups | Secup New Groups |

You can graphically assign users to groups by dragging a user and dropping it into a group. Users can be unassigned by dragging them from the group to the user area.

| Name                              | Authorisation Level                                                                                    | Open                                   | Taxpayers                                                 | Users        |
|-----------------------------------|----------------------------------------------------------------------------------------------------|----------------------------------------|-----------------------------------------------------------|--------------|
| petons                            | Compations                                                                                             | U <u>Open</u><br>t                     | Manage Payers                                             | Manage Users |
| Unallocated Use                   | r Switch to Grid View Back to Group List                                                               |                                        | oup: ITR12 - Completions<br>thorisation Level Completions |              |
| fhfhskjske<br>(Kershan3           | 1496) 2378462938423<br>(Kershan6270)                                                                   |                                        | Reimers K Pather                                          |              |
|                                   |                                                                                                    | (rvm)                                  | (CUIX0320)                                                |              |
| -                                 |                                                                                                    |                                        |                                                           |              |
| 1. Clic                           | k on the 'Manage Users' lin                                                                            | nk of the group yo                     | u                                                         |              |
| 1. Clic<br>hav                    | k on the <b>'Manage Users'</b> line created.                                                           | nk of the group yo                     | u                                                         |              |
| 1. Clic<br>hav<br>2. Sele<br>into | ck on the ' <b>Manage Users</b> ' line<br>e created.<br>ect the applicable User and<br>o the grey box. | nk of the group yo<br>drag this person | u                                                         |              |

### Note:

The functionality allows default taxpayers to view their tax users through a Grid or Drag and drop view by clicking: Rights Groups; Manage Groups; Manage Users; and Switch to Grid View. There is an alternative way of assigning users to groups.

Click on "Switch to Grid View" link next to Unallocated Users for the alternate view of user list shown below.

| Note::::::::::::::::::::::::::::::::::::                                                                                                    | _             | to the openine Stoop                                                                        | you have selected.   | _     |                | FOR TAX PRACTIT |
|----------------------------------------------------------------------------------------------------|---------------|---------------------------------------------------------------------------------------------|----------------------|-------|----------------|-----------------|
| Process         SeaseMent         Amendment         Sease         SeaseMent         SeaseMent         Seas                                                                                                    | e<br>e<br>els | Crea elitivene assences contact Locobyt Taxpayer Lat a<br>Group Details<br>Setup Nex Group. | czmiorczyk mk (Rk) + |       |                |                 |
| Appendix Spin Spin Spin Spin Spin Spin Spin Spin                                                                                                    | Tax           | Group Name                                                                                  | Authorisation Level  | Open  | Taxpayers      | Users           |
| Amoria         Amoria         Amoria<                                                                                                    | Types         | Fingel Investments Pty Ltd                                                                  | Payments             | Open  | Manage Payers  | Manage Users    |
| AlterBase         AlterBase         AlterBase <t< td=""><td>au .</td><td>Admithetaut</td><td>Adree</td><td>Open</td><td>Manage Payers</td><td>Manage Users</td></t<>                                                                                                    | au .          | Admithetaut                                                                                 | Adree                | Open  | Manage Payers  | Manage Users    |
| Application         Application         Application         Companies         Companies                                                                                                    |               | A - (T14E/TR)(IT38)(SPR) - Paytwells                                                        | Paymenta             | Quen  | Manage Payers  | Manage Users    |
| Arthology System         Arthology System         Arthology System         Arthology System         Manage Dates         Manage Dates         <                                                                                                    | Search        | A - (T14E)TR(( IT36)(RPI) - Completions                                                     | Campiedone           | Qeeo  | Manage Payers  | Manage Users    |
| A. (************************************                                                                                                    | - Aller A     | A = ((T)452792) (T55)((SPI)) = Submassive                                                   | Submissiona          | Open  | Manage Payers  | Manage Users    |
| A. (102) (109): (100) (100)         A. (102) (109): (100) (100)         Anoma         Anoma         A                                                                                                    |               | A - (TYABITR), TSU((RM)) - View Driv                                                        | View Only            | Open  | Manage Payers  | Manage Users    |
| Single         A. (1962) (1961) - Longenine         Somewards         Somewards                                                                                                    | ips.          | A - ((TR12) (RPS) - Payments                                                                | Paymanta             | Open  | Manage Payers  | Manage Users    |
| A. (1962) (1995) - Journal of Comparison         Journal of Comparison         Journal of Comparison <thjournal comparison<="" of="" th="">         Journal of Compa</thjournal> | Setup         | A - ((TR12) (RPE) - Congesters                                                              | Congletions          | Spen. | Manage Payers  | Manage Users    |
| A.::002.0091;-Vex.01y         Armon Dig         Manase Datama         Manase Datama         Mana                                                                                                    |               | A - (TR12) (RH) - Submasera                                                                 | Submasura            | Qaen  | Manage Pavers  | Manage Users    |
| A. Y0X2701 - Anywein         Anywein         Open         Massar Daren         Massar Users           A. Y0X2701 - Suppositive         Compatibile         Compatibile         Compatibile         Massar Daren         Massar Daren                                                                                                    | TPICHINE      | A - (ITR12) (IRPS) - View Only                                                              | View Dray            | Open  | Manage Payers  | Manage Users    |
| A (VA2211- Companies         Companies         Companies </td <td>A - (VAT201) - Paymente</td> <td>Payments</td> <td>Open</td> <td>Manage Payers</td> <td>Manage Users</td>                                                                                                    |               | A - (VAT201) - Paymente                                                                     | Payments             | Open  | Manage Payers  | Manage Users    |
| A.: VM-2017: - Manasese         Radmission         Opp         Manase Program         Manase Program         Manase Datases           A.: VM-2017: - Manasese         Vectors         Opp         Manase Datases         Manase Datases         Man                                                                                                    |               | A - (VAT291) - Compations                                                                   | Congletions          | Quen  | Manage Payers  | Manage Users    |
| A (M221): View Oxy         View Oxy         State         Manage Destri         Manage Destri           A (M221): View Oxy         Paymen         Span         Manage Destri         Manage Destri           A (M221): View Oxy         Opposition         Span         Manage Destri         Manage Destri           A (M221): View Oxy         Opposition         Span         Manage Destri         Manage Destri           A (M221): View Oxy         Span         Span         Manage Destri         Manage Destri           A (M221): View Oxy         Span         Span         Manage Destri         Manage Destri           A (M221): View Oxy         View Oxy         Span         Manage Destri         Manage Destri                                                                                                    |               | A - (VAT201) - Subinyasina                                                                  | Euterinksone         | Open  | Manage Payers  | Manage Users    |
| A. (2002)         Symmetry         Open         Manage Dates         Manage Dates           A. (2002)         Science         Open         Manage Dates         Manage Dates           A. (2002)         Science         Open         Manage Dates         Manage Dates           A. (2002)         Science         Open         Manage Dates         Manage Dates           A. (2002)         Science         Open         Manage Dates         Manage Dates           A. (2002)         Science         Open         Manage Dates         Manage Dates                                                                                                    |               | A - (VAT281) - View Dely                                                                    | Vew Only             | Open  | Manage Pavers  | Manage Opera    |
| A (BMR211/SMR51-Complexes         Complexes         Open         Manage Dates         Manage Dates           A (BMR211/SMR51-Complexes         Samisans         Open         Manage Dates         Manage Dates           A (BMR211/SMR51-Complexes         Samisans         Open         Manage Dates         Manage Dates           A (BMR211/SMR51-Complexes         Samisans         Open         Manage Dates         Manage Dates                                                                                                    |               | A - (599201)(599501) - Paymenta                                                             | Paymenta             | Open  | Manage Payers  | Manage Users    |
| A - (DV2V15109511) - Submission Submission Submission Open Managar Parents Managar Parents Managar Davin<br>A - (DV2V15109511) - Ven Ope                                                                                                    |               | A - (EMP201 (EMP501) - Completions                                                          | Compations           | Open  | Manage Payers  | Manage Users    |
| A - BRRON BRRON - View One Manage Parvers Manage Daves Manage Daves                                                                                                    |               | A - (0x9201)(0x9901) - Submissions                                                          | Submission           | Open  | Manage Payers  | Manage Upera    |
| and an and an and an and an an an an an an an an an an an an an                                                                                                    |               | A - (\$189251)(\$189501) - View Gilly                                                       | View Only.           | Open  | Manage Payers  | Manage Users    |
|                                                                                                    |               | System Default                                                                              | Payments             | Open  | Managet Payers | Manage Users    |

| GANEATIONS RETURNE SERVICES                                                                                                    | CONTACT LOGOUT Taxpayer List Aucze                                                                                                    | siorczyk mk (Mr) 🔹                     |                                                                                                    |
|----------------------------------------------------------------------------------------------------|----------------------------------------------------------------------------------------------------|----------------------------------------|----------------------------------------------------------------------------------------------------|
| Add Users to Group                                                                                                    |                                                                                                    | Switch to Drag and Drop View           |                                                                                                    |
| A Group Incommunities<br>as Group Name<br>as Fingal Investments Pty Ltd<br>USERS                                                                                                    | Authorisation Level<br>Payments                                                                                                    | Created<br>2009/05/22                  |                                                                                                    |
| Name         Name           Viende         G.M. Greenwood           G.M. Greenwood         R. A. 1           A. 2         A. 2           A. 4         A. 3           B. 0         A. 5           B. 0         A. 5           B. 0         C. 2           C. 1         C. 2           C. 3         C. 3           C. 4         C. 5           C. 7         D. 1           D. 2         D. 3           D. 4         S           C. 7         D. 1           D. 2         C. 3           D. 4         S           C. 7         D. 1           D. 2         D. 3           D. 4         S           C. 7         D. 1           D. 2         D. 3           D. 4         S           D. 5         C. 7           I. Instrict         W Yas Der Stand           Or 4         ADA           D. 7         I. Instrict | Bitseiner         Cognitisation           Bitseiner         Cognitisation           Bitseiner         cognitisation           Bitseiner         cognitisation           Bitseiner | ************************************** | You can also grant users access to a<br>specific group by ticking the checkbox next<br>to the user.<br>Click on ' <b>Save</b> ' when you've assigned all<br>the users. |

## 2.3 Linking Taxpayers to Unique Groups

| Setup New Group        |                     |      |               |    |                            |
|------------------------|---------------------|------|---------------|----|----------------------------|
| Froup Name             | Authorisation Level | Open | Taxpayers     | -  | Users<br>Manage Heart      |
| Kiz - Umperions        | Contrationa         | t    | Manage Payers |    | Manage Covers              |
| Add Taxpayers to Group |                     |      |               | 1. | Click on the 'Manage       |
| GROUP INFORMATION      |                     |      |               |    | Payers' link of the group  |
| Group Name             | Authorisation Level | Crea | ated          |    | you have created.          |
| ITR12 - Completions    | Completions         | 200  | 9/06/12       | 2  | Select the applicable      |
| TAXPAYERS              |                     |      |               | 2. | To Devento a la ciana d'al |
| Name                   | Registration Number |      | In Group      |    | TaxPayer by placing a tick |
| Marblegold 1051CC      | 1990/012345/07      |      |               |    | into the box next to the   |
| Mr GM Reimers          | 1234567890123       |      |               |    | taxpayers name.            |
| Marblegold 1051 CC     | 1990/012345/07      |      |               | 3. | Click on the 'Save' button |
| Mr GM Reimers (x)      | 1234567890123       |      |               | -  | and an one same actual     |
| Mrs SG REIMERS         | 1234567890123       |      |               |    |                            |
| Save Back              |                     |      |               |    |                            |

# 2.4 Switching over to new Access Rights Functionality

### Note:

You should only switch over to the new functionality once you are certain that you can setup your access rights correctly and you that you have assigned all your taxpayers.

| Click on O | rganisations | Rights Groups | Manage Groups | Organisation Setup |
|------------|--------------|---------------|---------------|--------------------|
|------------|--------------|---------------|---------------|--------------------|

Click on Change Setup as shown below. You will now be able to manage your access rights in the new way.

| Organisation Access Rights Overview                                                                                                |                                                                                                    |                                    |                                  |  |  |
|----------------------------------------------------------------------------------------------------|----------------------------------------------------------------------------------------------------|------------------------------------|----------------------------------|--|--|
| REPRESENTATIVE ORGANISATION DETAILS                                                                                                |                                                                                                    |                                    |                                  |  |  |
| Organisation Name: Marblegold                                                                                                    | Change Representative Organisation                                                                                                    |                                    |                                  |  |  |
| Registration Number: 1990/012345/2.3                                                                                               |                                                                                                    |                                    |                                  |  |  |
| Total Number Of Users: 4                                                                                                    |                                                                                                    |                                    |                                  |  |  |
| Total Number Of Taxpayers: 5                                                                                                    |                                                                                                    |                                    | If you are completely satisfied  |  |  |
| ORGANISATION ACCESS RIGHTS SETUP                                                                                                   |                                                                                                    |                                    | that you have setur your groups  |  |  |
| Total Number of User Groups:                                                                                                    | 1                                                                                                    | Users assigned to Groups:          | that you have setup your groups, |  |  |
| Total Number of Admin Users:                                                                                                    | 3                                                                                                    | Unassigned Users:                  | licors and navors correctly and  |  |  |
| Users with 'Manage Groups' Role:                                                                                                   | 3                                                                                                    | Taxpayers assigned to Gro          | users and payers correctly, and  |  |  |
| User with 'Manage Taxpayers' Role                                                                                                  | 3                                                                                                    | Unassigned Taxpayers:              | you are now ready to switch ove  |  |  |
| Users with 'Manage Users' Role:                                                                                                    | 3                                                                                                    |                                    |                                  |  |  |
| Groups without Users:                                                                                                    | 0                                                                                                    | to using the new Access Rights     |                                  |  |  |
| Groups without Taxpayers                                                                                                    | 0                                                                                                    | to doing the new Access hights     |                                  |  |  |
| Groups without Tax Types                                                                                                    | 0                                                                                                    |                                    | structure, click on the          |  |  |
| The following number of TaxTypes have been registered<br>but has not been assigned to any authorisation groups:                    | Provisional Tax (IRP6): VAT201; Business Income Tax (IT14/IT12EV/IT12TR); EMP501 - Offine                                                                                                    | -                                  | 'Change Setup' button.           |  |  |
| LOGGED IN USER DETAILS                                                                                                    |                                                                                                    |                                    |                                  |  |  |
| Namé                                                                                                    | Mr Shit Roman                                                                                                    |                                    |                                  |  |  |
| ID/Passport Number:                                                                                                    | 611203L038/06                                                                                                    |                                    |                                  |  |  |
| Login Name:                                                                                                    | Kwikchix6926                                                                                                    |                                    |                                  |  |  |
| Linked Taxpayers:                                                                                                    | 3                                                                                                    |                                    |                                  |  |  |
| Assigned User Rights:                                                                                                    | Completions - IT12                                                                                                    |                                    |                                  |  |  |
| Assigned User Roles                                                                                                    |                                                                                                    |                                    |                                  |  |  |
| Your profile reflects that you are corrently active<br><u>Hote</u> : Once selected, your profile will be updated t<br>Change Setup | ngainst the old access rights setup. To make use of the enhanced setup, please select<br>o only use the new layout and you will not be allowed to switch back to your old profi-<br>tion of the setup of the setup of th | t the button below.<br>le setting. |                                  |  |  |

## 2.5 Adding new Users and Linking them to Unique Groups

Click on Home Register New

Capture the new user's details and click on 'Continue'. Then complete the access rights shown below.

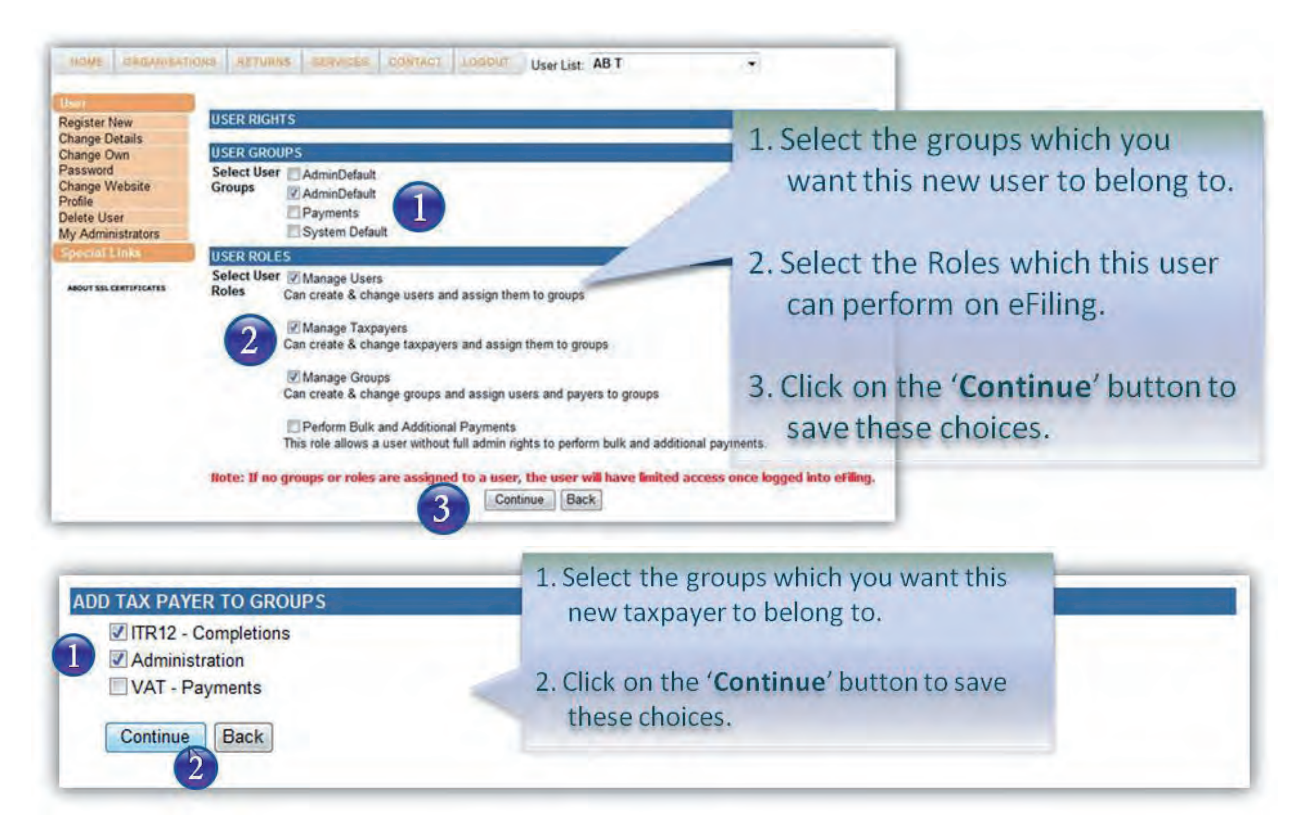

## 2.6 Merging of different Profiles

As part of the new setup process certain admin users will now have their own profile. If there are more than one administrative user in your organisation each having their own profile, you can now merge these profiles into one in order to better manage your organisation's profile and information.

Keep the following points in mind when requesting a merge of profiles:

- A merge can only be sent from an admin user to another admin user.
- Merge requests can only be initiated from profiles using the new access rights setup. Users in the old setup will not have access to requesting merges.
- Merge requests can be sent to users in both the old and new access rights setup.
- Where a user in the old setup accepts a merge request, this user's setup will then be changed to only use the new access rights layout.
- Prior to accepting a merge request, it is advisable for a user to setup groups and to then allocate all his / her users and taxpayers accordingly. This will ensure that once the merge is accepted, all these groups and grouping rules will be transferred over onto the requesting user's profile. The requesting user will then only need to assign roles to the requested user.
- If no groups are setup prior to accepting a merge, the requested user will not have rights to any of his/her users and taxpayers. The requesting user must then assign all the transferred taxpayers and users into groups and then grant the applicable rights to the requested user.
- A request cannot be sent to a user configured as an "Individual" profile. If attempted, a warning message will be displayed.
- A merge between Organisation and Tax Practitioner Profiles is allowed. However, the user accepting the request will then have his / her website profile changed to that of the requesting user.
- Once a merge request is submitted, an email notification (addressed to the intended user) will be sent to all admin users against both profiles. This serves as information to all the admin users. Note that the actual request record will only appear on the receipting administrator's eFiling profile so it is only this user who may accept or decline the request.

- Email notifications will also be sent when requests are accepted or declined. The same principle outlined in point 9 applies.
- Once a merge is accepted, all the taxpayers and users on the requested user's profile, move over and appear against the requesting user's profile.

#### Note:

Do not accept merge requests without confirming that you know the requestor and that this user does belong to your organisation.

Merge requests are sent and received within the 'Organisation Setup' screen.

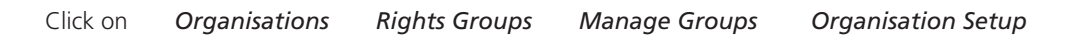

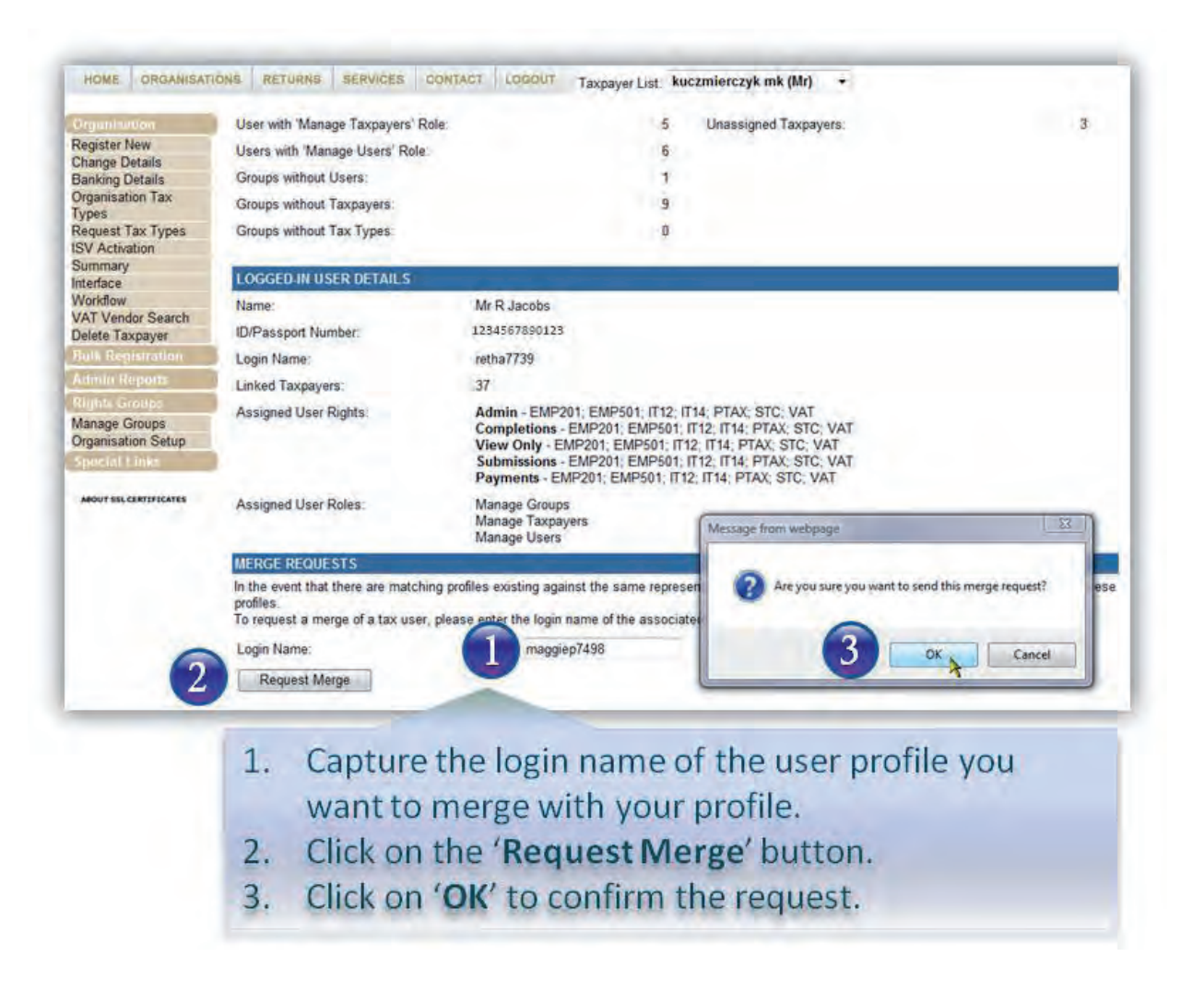

Once you have accepted the merge request an email will be sent to the requested user and the following screen will be displayed.

#### MERGE REQUESTS

In the event that there are matching profiles existing against the same representative organisation, the functionality below can be used to merge these profiles. To request a merge of a tax user, please enter the login name of the associated user and then click on the 'Request Merge' button below.

Login Name:

Request Merge

Your request for a profile merge has been sent to user with login name maggiep7498. Email correspondence will be sent in this regard. Should your request be accepted, please ensure that the appropriate access rights and groups are duly assigned. If you have any queries or experience any problems, please contact our helpdesk on 0800 00 SARS (7277).

The receiving user will see the screen below and is required to Accept or Reject the request.

| Greatistica                                                                                                    | LOGGEL                                                                                                    | HIN USER DETAILS                                                                                                    |                                                                                                    |                                       |                                                                                                    |                                                                                               |     |
|----------------------------------------------------------------------------------------------------|----------------------------------------------------------------------------------------------------|----------------------------------------------------------------------------------------------------|----------------------------------------------------------------------------------------------------|---------------------------------------|----------------------------------------------------------------------------------------------------|-----------------------------------------------------------------------------------------------|-----|
| Register New<br>Register New<br>Change Details<br>Banking Details<br>Organisation Tax<br>Types<br>Request Tax Types<br>SV Activation<br>SV Activation<br>SU Activation<br>Summary<br>Interface<br>Workflow<br>VAT Vendor Search<br>Delete Taxpayer | Name:<br>ID/Passp<br>Login Nai<br>Linked Ta<br>Assigned<br>Assigned                                              | ort Number:<br>me;<br>ixpayers:<br>I User Rights:<br>I User Roles:<br>REQUESTS                                                                                                    | 1.<br>2.                                                                                                  | The re<br>details<br>Ensure<br>reques | Monable<br>ceiving user v<br>s of the reque<br>that you kno<br>sting the merg                                                                                                    | vill see some<br>sting user.<br>ow the user<br>ge.                                            |     |
| Bulli Registration<br>Admin Reports<br>Rights Groups<br>Manage Groups<br>Organisation Setup<br>Special Links                                                                                                    | In the eve<br>profiles<br>To reques<br>Login Na<br>Requ                                                          | int that there are matching profile<br>at a merge of a tax user, please<br>me:<br>est Merge                                                                                                    | es exis<br>enter t 3.                                                                                     | Click o<br>the me                     | on the <b>'Accept</b><br>erge request.                                                                                                    | ' button to ac                                                                                | cep |
| Bulk Registration<br>Admin Reports<br>Rights Groups<br>Manage Groups<br>Organisation Setup<br>Special Links                                                                                                    | In the eve<br>profiles<br>To request<br>Login Na<br>Requ<br>MERCE<br>The table<br>You may<br>Note: Shu           | In that there are matching profile<br>it a merge of a tax user, please<br>me:<br>lest Merge<br>RECEIP IS<br>below contains one or more req<br>choose to accept or decline a re<br>puld you accept a request, you a                                | enter 1 3.<br>quests to merge y<br>equest by first se<br>and all your Snike                               | Click o<br>the me                     | on the 'Accept<br>erge request.<br>of the requesting tax user.<br>d then one of the buttons which be<br>papers will move over to the request                                          | come available below the grid.                                                                | cep |
| Bulk Registration<br>Admin Reports<br>Rights Groups<br>Organisation Setup<br>Special Links                                                                                                    | In the eve<br>profiles<br>To request<br>Login Na<br>Requ<br>MERGE<br>The table<br>You may<br>Note: Shi<br>Select | In that there are matching profile<br>it a merge of a tax user, please<br>me:<br>lest Merge<br>RECEIPTS<br>below contains one or more req<br>choose to accept or decline a<br>rould you accept a request, you a<br>Requesting User Name           | es exis<br>enter t 3.<br>quests to merge y<br>equest by first se<br>and all your funke<br>Requesting t    | Click o<br>the me                     | on the 'Accept<br>erge request.<br>of the requesting tax user.<br>d then one of the buttons which be<br>payers will move over to the request<br>Requesting Organisation               | come available below the grid.<br>sting user's profile.<br>Organisation Reg. No.              | cep |
| Bulk Registration<br>Admin Reports<br>Rights Groups<br>Organisation Setup<br>Special Links                                                                                                    | In the eve<br>profiles<br>To request<br>Login Na<br>Requ<br>MERGE<br>The table<br>You may<br>Note: Shi<br>Select | In that there are matching profiles<br>at a merge of a tax user, please<br>me:<br>lest Merge<br>RECEIPTS<br>below contains one or more req<br>choose to accept or decline a n<br>ould you accept a request, you a<br>Requesting User Name<br>Abie | es exis<br>enter t<br>auests to merge y<br>equest by first se<br>and all your fanke<br>Requesting to<br>T | Click o<br>the me                     | on the 'Accept<br>erge request.<br>of the requesting tax user.<br>d then one of the buttons which be<br>payers will move over to the request<br>Requesting Organisation<br>Mr AB Test | come available below the grid.<br>sting user's profile.<br>Organisation Reg. No.<br>123356778 | cep |

Once accepted (or rejected) an email will be sent to the requesting party. If you decline a request, this request will be removed from your profile.

- If a request is sent to a user who already belongs to the organisation, a message "Requested Login Name already belongs to this organization" will be displayed.
- If a request is sent to an Individual Profile, a message "Requested user first needs to switch from Individual Profile to Tax Practitioner or Company" will be displayed.
- If the incorrect login details are provided, a message "Requested Login not found" will be displayed.

### Note:

You can only request a transfer from a user that has full administrative rights on the profile.

# 3. HOW TO DELETE A TAX USER / PAYER ON eFILING

For tax practitioners and organisation representatives with Administration rights against their eFiling profiles, new functionality exists to allow for the deletion of unwanted Tax Users and Taxpayers.

The path to locating the functionality for each of the deletion types is outlined as follows.

## 3.1 Delete a Tax User

Pior to the deletion of the tax user the following rules must be complied with:

- You must have an Administrative user against the profile;
- You must not be the only the user linked to your proflile; and
- There must not be any pending tax type transfer requests for the associated tax user.

Log into eFiling and select the Tax User whom you want deleted from your profile:

•

| Rome                           | Organisations.     | Returns            | Services              | Contact | Legoui | User List: | A DAMPIES              | ÷ |
|--------------------------------|--------------------|--------------------|-----------------------|---------|--------|------------|------------------------|---|
| User                           | -                  |                    |                       |         |        | a subject  | LJ BUKASA<br>A DAMPIES | A |
| Register New<br>Change Details | User<br>Login Name | Mr ALE<br>e maggie | ETTA DAMPIES<br>p7429 |         |        |            |                        |   |

- Select the 'Delete User' option from the User menu on the left of the page.
- Where the rules for a Tax User delete request are met, the 'Delete User' button will be available for selection:

| Home                                                                                                    | Organisations Retu                                                                                                    | ms. Services                 | Contact | Logout           | User List:    | J BUKASA |  |
|----------------------------------------------------------------------------------------------------|----------------------------------------------------------------------------------------------------|------------------------------|---------|------------------|---------------|----------|--|
| User<br>Register New<br>Change Detais<br>User Rights<br>Change Own Passwo<br>Change Webste Profil<br>Delete User<br>Spocial Links | <ul> <li>You reflect as an Administrative user against your profile.</li> <li>You are not the only user linked to your profile.</li> <li>There are no pending tax type transfer requests for the associated user.</li> <li>One or a combination of the above rules may be applicable to allow for the delete of a taxuser.</li> <li>Note:</li> <li>Once the delete request is authorised, any taxpayers who were linked to the deleted taxuser will be automatically transferred onto your profile.</li> <li>Where the taxuser being deleted is registered for transfer duty, you will be advised that once this taxuser is deleted from your profile, all links to the transfer duty registration will be terminated. You may then choose to continue with the deletion request is captured in the text box as this will be tracked against an audit history of your profile.</li> </ul> |                              |         |                  |               |          |  |
|                                                                                                    | USER INFORMATIO                                                                                                    | DN                           |         |                  |               |          |  |
|                                                                                                    | Linked User Details                                                                                                    |                              |         | Associated Info  | rmation       |          |  |
|                                                                                                    | Name:                                                                                                    | Mr LINDA JANE                | BUKASA  | Linked Taxpaye   | ers:          | 1        |  |
|                                                                                                    | ID/Passport Numbe                                                                                                    | 1234567890123                |         | Taxpayer Requ    | ests Pending: | 0        |  |
|                                                                                                    | Login Name:                                                                                                    | maggiep6098                  |         | Additional Payr  | ments:        | 0        |  |
|                                                                                                    | Created:                                                                                                    | 2009/03/05                   |         | Service Profiles | 12            | 0        |  |
|                                                                                                    | DELETE USER                                                                                                    |                              |         |                  |               |          |  |
|                                                                                                    | Please capture a reas                                                                                                    | son for your delete request: |         |                  |               |          |  |
|                                                                                                    |                                                                                                    |                              |         |                  | -             |          |  |
|                                                                                                    |                                                                                                    |                              |         |                  |               |          |  |
|                                                                                                    |                                                                                                    |                              |         |                  | -             |          |  |
|                                                                                                    | Delete User                                                                                                    |                              |         |                  |               |          |  |
|                                                                                                    | 4                                                                                                    |                              |         |                  |               |          |  |

• Once the Tax User is deleted, a confirmatory message will be displayed and the User will be removed from the 'User List' of the logged-in profile:

| Home 6                                                | rganisations Returns                                     | Services.     | Contact | User List:                | A DAMPIES<br>A DAMPIES | • |
|-------------------------------------------------------|----------------------------------------------------------|---------------|---------|---------------------------|------------------------|---|
| User<br>Register New<br>Change Details<br>User Rights | Delete User<br>User has been deleted<br>USER INFORMATION |               |         |                           |                        |   |
| Change Own Password                                   | Linked User Details                                      |               |         | Associated Information    |                        |   |
| Change Website Profile                                | Name:                                                    | Mr LINDA JANE | BUKASA  | Linked Taxpayers:         | 1                      |   |
| Delete User                                           | ID/Passport Number:                                      | 1234567890123 |         | Taxpayer Requests Pending | 0                      |   |
| Special Links                                         | Login Name:                                              | maggiep6098   |         | Additional Payments:      | 0                      |   |
| ABOUT SSL CERTIFICATES                                | Created:                                                 | 2009/03/05    |         | Service Profiles:         | 0                      |   |

# 3.2 Delete a Taxpayer

A taxpayer's profile can only be deleted by the tax user from the profile provided that

- All tax types linked to the taxpayer have been deactivated;
- There must not be any pending tax type transfer requests for the associated taxpayer; and
- The taxpayer must not be the only one linked to the user.
- Log into eFiling and select the Taxpayer whom you want deleted from your profile:

| Home                           | Organisations | Reituns | Services         | Contact          | Logaut          | Taxpayer List: | MELOUNEY K (Miss)                   |  |
|--------------------------------|---------------|---------|------------------|------------------|-----------------|----------------|-------------------------------------|--|
| Organisation                   |               |         |                  |                  |                 |                | DAMPIES A (Mr)<br>MELOUNEY K (Miss) |  |
| Register New<br>Change Details |               | Selec   | t the electronic | returns that you | wish to registe | r for:         |                                     |  |

- Select the 'Delete Taxpayer' option from the Organisations menu on the left of the page.
- Where the rules for a Taxpayer delete request are met, the 'Delete Taxpayer' button will be available for selection:

|                                                                                   |                                                                                                    |                                                                                                    |                                                                              |                                          | and the second second |  |
|-----------------------------------------------------------------------------------|----------------------------------------------------------------------------------------------------|----------------------------------------------------------------------------------------------------|------------------------------------------------------------------------------|------------------------------------------|-----------------------|--|
| rganisation<br>oister New                                                         | Delete Taxpayer                                                                                                    |                                                                                                    |                                                                              |                                          |                       |  |
| ange Details                                                                      | RULES                                                                                                    | and the second second second                                                                                     |                                                                              |                                          | 1 m 1                 |  |
| nking Details<br>panisation Tax Types<br>guest Tax Types<br>/ Activation<br>mmary | As a user, you will only be allowed to<br>All tax types linked to the tax<br>There are no pending tax type<br>The taxpayer is not the only to<br>One or a combination of the above no | o delete the taxpayer from<br>payer have been deactiva<br>transfer requests for the<br>axpayer linked to the use | n your profile if:<br>ted.<br>associated taxpay<br>r.<br>allow for the delet | yer.                                     | 3                     |  |
| rface                                                                             | one of a combination of the above to                                                                                                    | nes may be applicable to                                                                                         | anow for the delet                                                           | e or a taxpayer.                         |                       |  |
| orkflow                                                                           | TAXPAYER INFORMATION                                                                                                    |                                                                                                    |                                                                              |                                          |                       |  |
| AT Vendor Search                                                                  | Taxpayer Name:                                                                                                    | Nu                                                                                                    | mber of associated                                                           | d:                                       |                       |  |
| lete Taxpayer                                                                     | Mr A DAMPIES                                                                                                    | R                                                                                                    | eturns:                                                                      | 0                                        |                       |  |
| Ik Registration                                                                   | Individual - By Tax Consultant                                                                                                    | Pa                                                                                                    | yments:                                                                      | 0                                        |                       |  |
| Imin Reports                                                                      | and the second second second second second second second second second second second second second second second                                                                      | As                                                                                                    | ssessments:                                                                  | 0                                        |                       |  |
| acial Links                                                                       | Registration Number:                                                                                                    | 0                                                                                                    | ojections:                                                                   | 0                                        |                       |  |
| Jechar Links                                                                      | 1244567890122                                                                                                    | Le                                                                                                    | tters:                                                                       | 0                                        |                       |  |
| ABOUT SSL CERTIFICATES                                                            | Return Type                                                                                                    | Reference Numb                                                                                                   | er Status                                                                    |                                          |                       |  |
|                                                                                   | Provisional Tax (IRP6)                                                                                                    | 1234567890                                                                                                    | Registrati                                                                   | on Rejected                              |                       |  |
|                                                                                   | Personal Income Tax (ITR12)                                                                                                    | 1234567890                                                                                                    | Registrati                                                                   | on Rejected                              |                       |  |
|                                                                                   |                                                                                                    | 100.000                                                                                                    |                                                                              | 1.1.1.1.1.1.1.1.1.1.1.1.1.1.1.1.1.1.1.1. |                       |  |
|                                                                                   | DELETE TAXPAYER                                                                                                    |                                                                                                    |                                                                              |                                          |                       |  |
|                                                                                   | Notes:                                                                                                    |                                                                                                    |                                                                              |                                          |                       |  |
|                                                                                   |                                                                                                    |                                                                                                    |                                                                              | (A)                                      |                       |  |
|                                                                                   |                                                                                                    |                                                                                                    |                                                                              |                                          |                       |  |
|                                                                                   |                                                                                                    |                                                                                                    |                                                                              |                                          |                       |  |
|                                                                                   |                                                                                                    |                                                                                                    |                                                                              | -                                        |                       |  |
|                                                                                   | Dalata Tayanyat N                                                                                                    |                                                                                                    |                                                                              | 644                                      |                       |  |
|                                                                                   | Delete Lavbayer                                                                                                    |                                                                                                    |                                                                              |                                          |                       |  |

• Once the Taxpayer is deleted, a confirmatory message will be displayed and the Taxpayer will be removed from the 'Taxpayer List' of the logged-in User profile:

| Home O                                                            | rganisations Returns                        | Services Contact     | Logout      | Taxpayer List: | NELOUNEY K (Miss) | ł |
|-------------------------------------------------------------------|---------------------------------------------|----------------------|-------------|----------------|-------------------|---|
| Organisation<br>Register New<br>Change Details<br>Banking Details | Delete Taxpayer<br>Taxpayer has been remove | d from your profile. |             |                |                   |   |
| Organisation Tax Types                                            | TAXPAYER INFORMATION                        |                      |             |                |                   |   |
| Request Tax Types                                                 | Taxpayer Name:                              | Number of            | associated: |                |                   |   |
| ISV Activation                                                    | Mr A DAMPIES                                | Returns:             | 0           |                |                   |   |
| Summary                                                           | Individual - By Tax Consultant              | Payments             | 0           |                |                   |   |
| Interface                                                         |                                             | Assessme             | ents: 0     |                |                   |   |
| Workflow                                                          | Registration Number:                        | Objections           | 0           |                |                   |   |
| VAT Vendor Search                                                 | 1244567890122                               | Letters:             | 0           |                |                   |   |
| Delete Taynayer                                                   |                                             |                      |             |                |                   |   |
| Pulk Desistantion                                                 |                                             |                      |             |                |                   |   |
| Buik Registration                                                 |                                             |                      |             |                |                   |   |
| Admin Reports                                                     |                                             |                      |             |                |                   |   |
| Special Links                                                     |                                             |                      |             |                |                   |   |

# 4.GENERAL

Should you require further information on the enhanced functionality, contact the SARS Call Centre on 0800 00 SARS (7277).

# **5.FREQUENTLY ASKED QUESTIONS**

| Ql | JESTIONS                                                                                                 | ANSWERS                                                                                                    |
|----|----------------------------------------------------------------------------------------------------|----------------------------------------------------------------------------------------------------|
| 1. | Where can I locate the functionality to manage access rights?                                            | Log into the eFiling website <u>www.sarsefiling.co.za</u> or via the SARS website <u>www.sars.gov.za</u> (click on the eFiling link on the toolbar)                                                                                                    |
|    |                                                                                                    | Then click on <b>Organisations</b> , then <b>Rights Groups</b> and then you can setup groups or assign rights to users.                                                                                                    |
| 2. | Why was the eFiling system enhanced with the new access rights functionality?                            | The eFiling System has been enhanced to allow Tax Practitioners and<br>representatives to better manage their taxpayers and tax users in a<br>more user friendly manner.                                                                                                    |
| 3. | What is the new access rights functionality able to do that is different from the current functionality? | In the new organisation setup, users are no longer granted rights<br>to taxpayers at the taxpayer level, but rather at a group structure.<br>This grouping allows users to be linked to tax payers via the group<br>structure, allowing for better and easier control.                                                                                                    |
| 4. | Does this functionality cater only for newly registered tax practitioners?                               | No, it caters for existing tax practitioners too.                                                                                                    |
| 5. | How will the new functionality affect existing tax practitioners/representatives?                        | The existing tax practitioners/representatives can choose to work the current way or have an option to switch to the new way of working.                                                                                                    |
| 6. | What is the role of the Default Admin user?                                                              | <ul> <li>By default an admin user is linked to an 'AdminDefault' group with full authorisation level, and is able to:</li> <li>Setup new groups and register other tax users from his/her organisation</li> <li>Assign specific authorization levels and user roles to these new tax users, as well as</li> <li>The registration of new taxpayers and assigning them to new groups which were setup.</li> <li>Every organisation should identify at least one administrator to manage their users.</li> </ul> |
| 7. | Is there a manual or guide to assist the users on how to use this functionality?                         | <ul> <li>Yes, A guide "Administration of new access rights on eFiling" has been published on the following repositories:</li> <li>www.sarsefiling.co.za (Under Forms and Guides)</li> <li>www.sars.gov.za (Select Tax Practitioners under Taxpayers on the tool bar); and the</li> <li>SARS Internal Portal (Functions/Operations/Documents/Guides/<br/>Assessing and Service)</li> </ul>                                                                                                    |
| 8. | What is a Group?                                                                                         | A Group is a logical way to cluster taxpayers together so that they<br>can be managed in an easy way. These groups can be configured<br>any way appropriate to the organisation.                                                                                                    |

| 9. What are the ways in which a Group can be created?            | <ul> <li>Groups can be created according to the different partners of the tax practice, with all the taxpayers belonging to one partner in a specific group;</li> <li>Groups can be created according to the different regional offices of the organisation, for example all the Pretoria taxpayers can be organised into a Pretoria group;</li> <li>Groups can be created according to the different tax types, for example a VAT groups and an Income Tax group;</li> </ul> |
|------------------------------------------------------------------|----------------------------------------------------------------------------------------------------|
| 10. What does drag and drop mean?                                | Users can be assigned to groups by dragging a user and dropping it                                                                                                    |
|                                                                  | into a group. Users can be unassigned by dragging them from the                                                                                                    |
|                                                                  | group to the user area.                                                                                                    |
| 11. How can I view the users that were assigned?                 | The functionality allows default taxpayers to view their tax users                                                                                                    |
|                                                                  | through a Grid or Drag and drop view by clicking: "Rights Groups;                                                                                                    |
|                                                                  | Manage Groups; Manage Users; and Switch to Grid View".                                                                                                    |
| 12. If I switch over to the new functionality, will I be able to | No, therefore it is important to make sure that the set ups have been                                                                                                    |
| switch back to the existing functionality?                       | done correctly.                                                                                                    |
| 13. What does merging of profiles mean?                          | As part of the new setup process certain admin users will now have                                                                                                    |
|                                                                  | their own profile. If there are more than one administrative user in                                                                                                    |
|                                                                  | your organisation each having their own profile, you can now merge                                                                                                    |
|                                                                  | these profiles into one in order to better manage your organisation's                                                                                                    |
|                                                                  | profile and information.                                                                                                    |
| 14. How long can I continue using the old user rights?           | You will have to convert to the new structures. It is envisioned that                                                                                                    |
|                                                                  | the old rights will be available for at least 3 months to allow all admin                                                                                                    |
|                                                                  | users to complete the setup of their new profiles.                                                                                                    |
| 15. How Many Taxpayers can I add in a group?                     | You can add as many taxpayers to a group as what you need.                                                                                                    |
| 16. If I require more information, who can I contact?            | You can contact the SARS Call Centre on <b>0800 00 SARS</b> (7277).                                                                                                    |